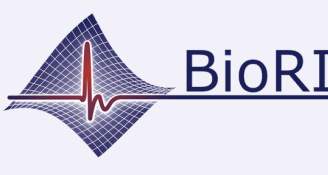

Versie 1.0 oktober 2023

Je hebt reeds een *Google-account* of je hebt er net één aangemaakt. Deze handleiding leid je stap voor stap door het onboardingsproces van Fitbit met een bestaand Google-account. Je hebt hiervoor je Google-account gegevens (e-mail, wachtwoord) nodig.

Neem je bestaande of nieuwe Fitbit en laadt deze eerst maximaal (100%) op. Je doet dat door de meegeleverde oplaadkabel op een oplader aan te sluiten en deze enige tijd te laten laden.

Download ondertussen de Fitbit-app van uit de Google Playstore of the Apple App Store en open de Fitbit app

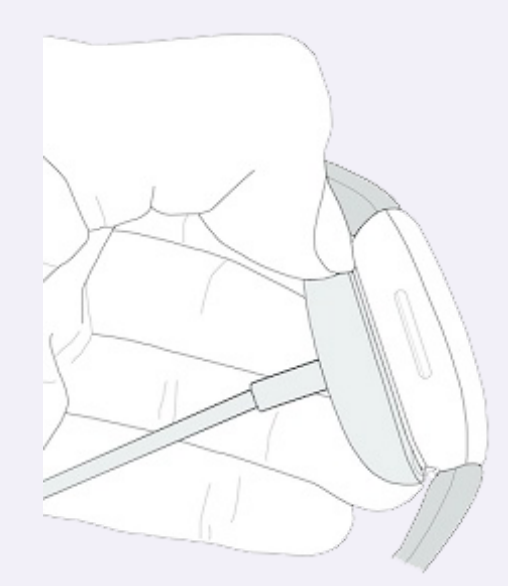

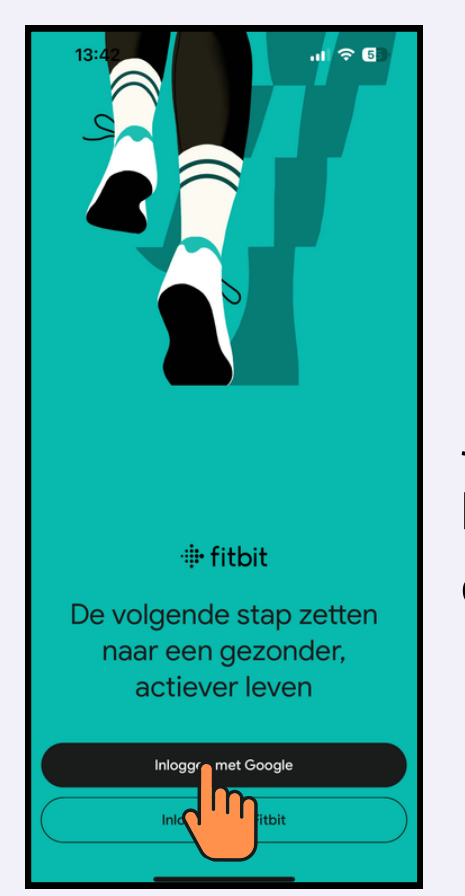

Je beschikt reeds over een Google-account en je kunt je meteen met dit account aanmelden. Kies dus voor "Inloggen met Google"

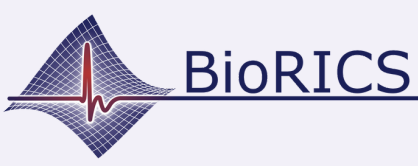

## **BioRICS** Fitbit: aanmelden met Google-account

Versie 1.0 oktober 2023

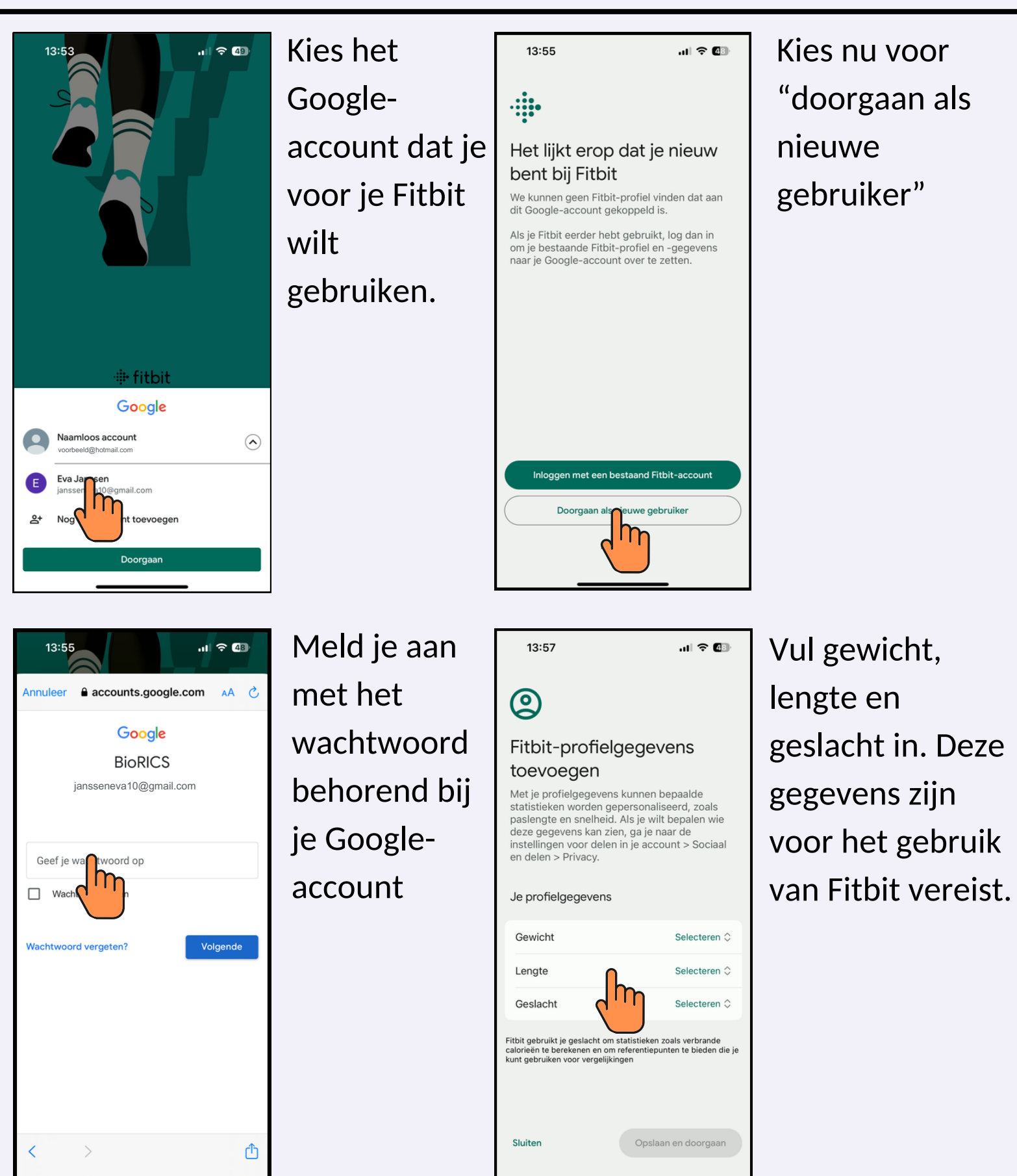

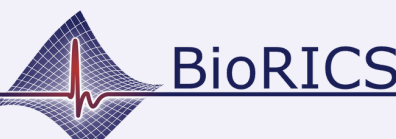

## **BioRICS** Fitbit: aanmelden met Google-account

Versie 1.0 oktober 2023

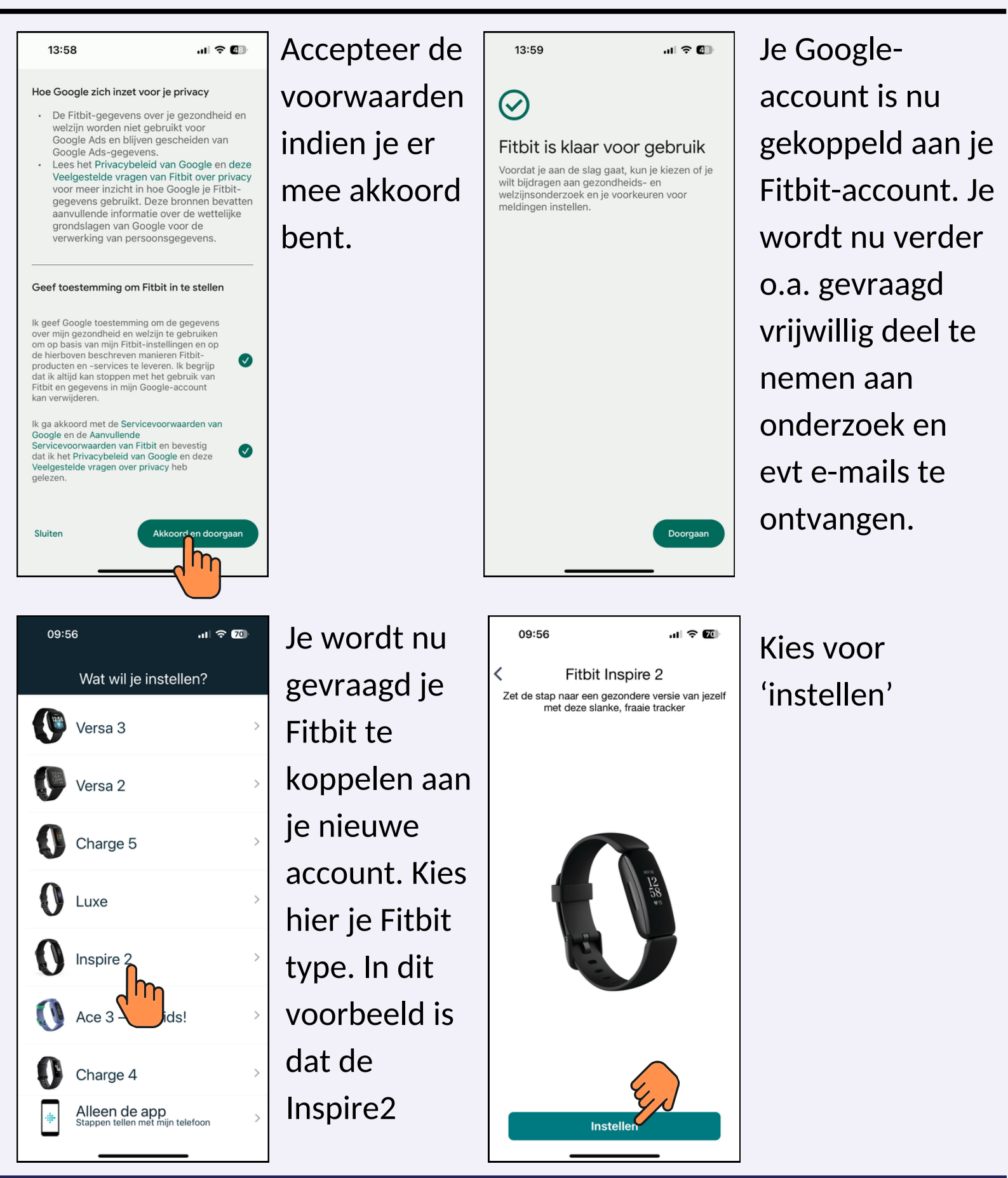

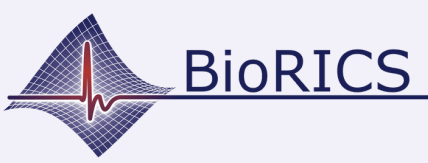

## **BioRICS** Fitbit: aanmelden met Google-account

Versie 1.0 oktober 2023

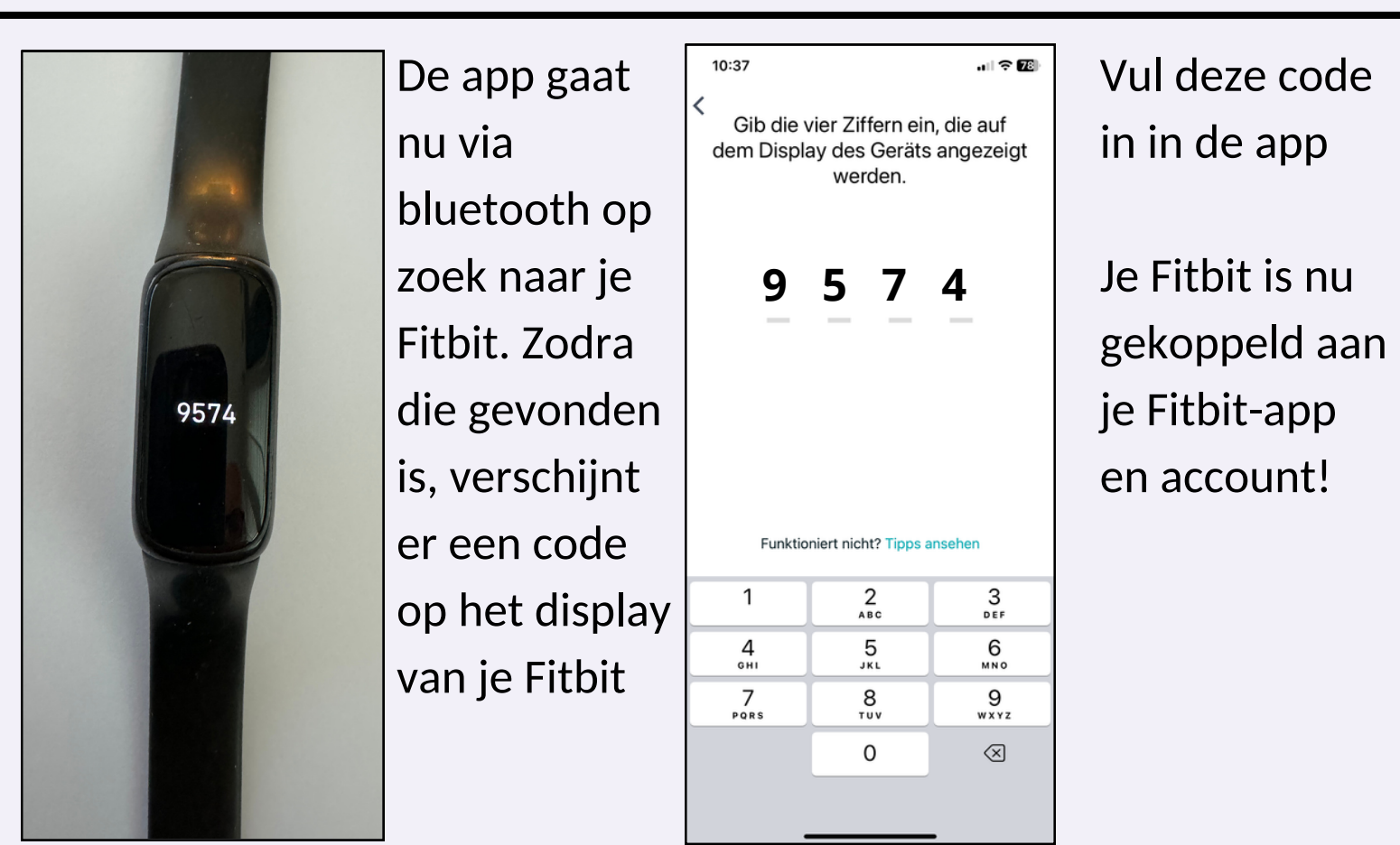

Gefeliciteerd! Je Fitbit is nu gereed voor gebruik! Je kunt nu je Mindstretch account gaan aanmaken en deze koppelen aan je Fitbit account.

Let op: we raden je sterk aan om je Fitbit automatisch te laten synchroniseren met je Fitbit-app. Zo kan Mindstretch ook automatisch data blijven binnenhalen. Je kunt de Fitbit automatisch laten synchroniseren in zowel iOS (Apple) als Android. Zie daarvoor onze instructievideo's <u>hier</u>